## Perdeu a senha?

Caso tenha esquecido sua senha, acesse o site e clique em "Perdeu a senha?", como mostra a imagem abaixo:

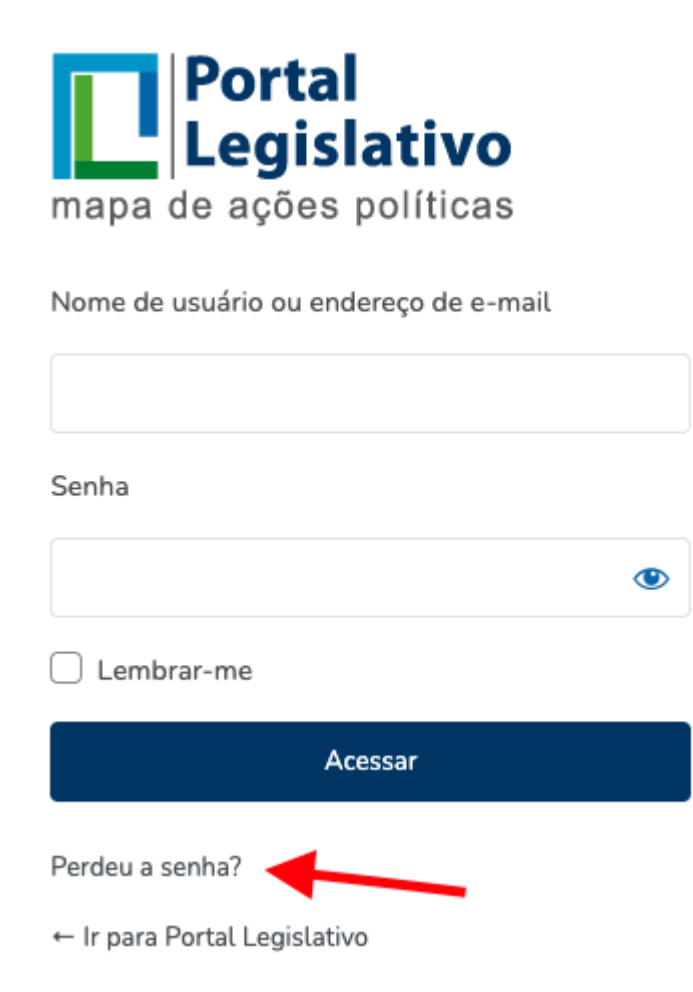

Digite o seu e-mail ou o nome de usuário no campo indicado e clique no botão "Obter nova senha", como mostra a imagem abaixo:

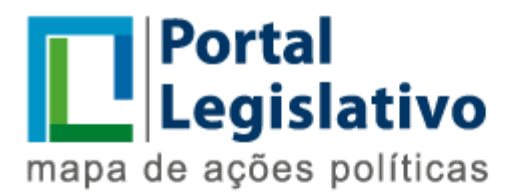

Digite o seu nome de usuário ou endereço de email. Você receberá um e-mail com instruções sobre como redefinir a sua senha.

Nome de usuário ou endereço de e-mail

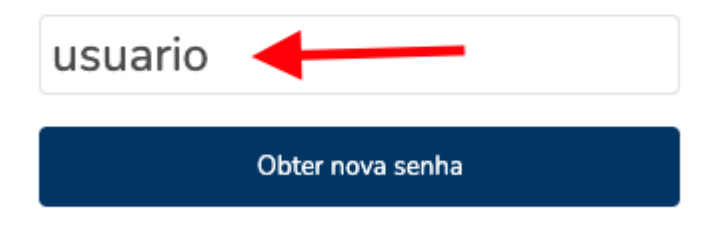

Acessar

← Ir para Portal Legislativo

Será enviado um e-mail com instruções para criação de uma nova senha. Ao clicar no link presente nesse e-mail, você será redirecionado a página onde será possível a criação de uma nova senha, como mostra a imagem abaixo:

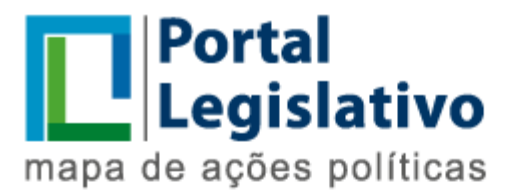

Digite sua nova senha abaixo ou gere uma.

Nova senha

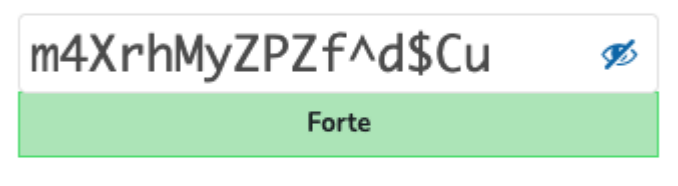

Dica: A senha deve ter pelo menos doze caracteres. Para torná-la mais forte, use letras maiúsculas e minúsculas, números e símbolos como ! " ? \$ % ^ & ).

Gerar senha

Salvar senha

Acessar

← Ir para Portal Legislativo

O e-mail pode acabar caindo em sua caixa de lixo eletrônico ou lixeira. Não esqueça de verificar.

Perceba que o site sugeriu uma nova senha. Caso queira criar uma senha própria, apague a senha sugerida, digite a nova senha e clique no botão "Salvar senha".

Se sua senha foi muito simples, o sistema entenderá que essa senha é fraca e vai sugerir que você mude. Se mesmo assim quiser manter a senha fraca, selecione a opção "Confirmar o uso de uma senha franca", e clique no botão salvar a senha, como na imagem abaixo:

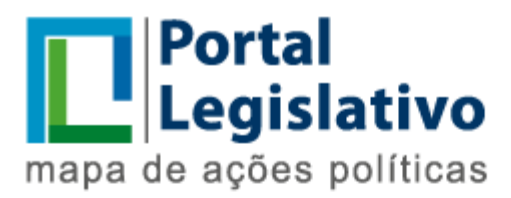

Digite sua nova senha abaixo ou gere uma.

Nova senha

| abc123 🛛                                                                                                    |
|----------------------------------------------------------------------------------------------------|
| Muito fraca                                                                                                    |
| Confirmar o uso de uma senha fraca                                                                                                    |
| Dica: A senha deve ter pelo menos doze caracteres.<br>Para torná-la mais forte, use letras maiúsculas e<br>minúsculas, números e símbolos como ! " ? \$ % ^ & ). |
| Gerar senha                                                                                                    |
| Salvar senha                                                                                                    |

Acessar

← Ir para Portal Legislativo

Pronto! Sua senha foi alterada e você já pode voltar a acessar o sistema.